# ESSILOR eTess

# Konfiguration & Betrieb LL3 Connect

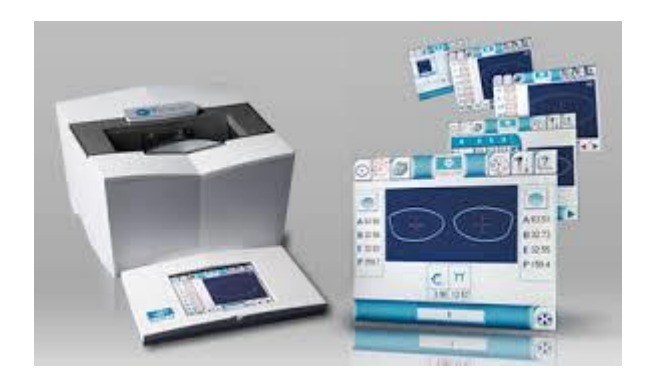

# Inhalt

| Kon | Konfiguration & Betrieb LL3 Connect1 |                             |    |  |  |
|-----|--------------------------------------|-----------------------------|----|--|--|
| 1.  | Allge                                | emeines                     | 3  |  |  |
| 2.  | Kon                                  | figuration des Tracers      | 4  |  |  |
| 3.  | . Konfiguration LL3 Connect          |                             |    |  |  |
| 4.  | Trac                                 | en                          | 7  |  |  |
| 4   | .1                                   | Ohne Formänderung           | 7  |  |  |
| 4   | .2                                   | Mit Formänderung im Tracer1 | 0  |  |  |
| 5.  | Hinv                                 | veise 1                     | .4 |  |  |
| 6.  | 6. Dokumentierte Firmware Release    |                             |    |  |  |

# 1. Allgemeines

Der ESSILOR eTess kann grundsätzlich in drei Betriebsarten konfiguriert werden:

| PCCOM Modus | Dient der Kompatibilität zu älteren Programmen. Bei sehr schmalen<br>Fassungen kann es in dieser Betriebsart zu Problemen kommen. |
|-------------|----------------------------------------------------------------------------------------------------|
| OMA Modus   | Wir empfehlen diese Betriebsart                                                                                                   |
| OMA+ Modus  | Nicht mit LL3 Connect kompatibel                                                                                                  |

Anschlusstyp :

LL3 Connect unterstützt nur die serielle Anbindung.

## 2. Konfiguration des Tracers

Stellen Sie zunächst sicher, dass die korrekte Betriebsart konfiguriert ist.

Drücken Sie hierfür auf dem Display auf das Symbol "Werkzeug".

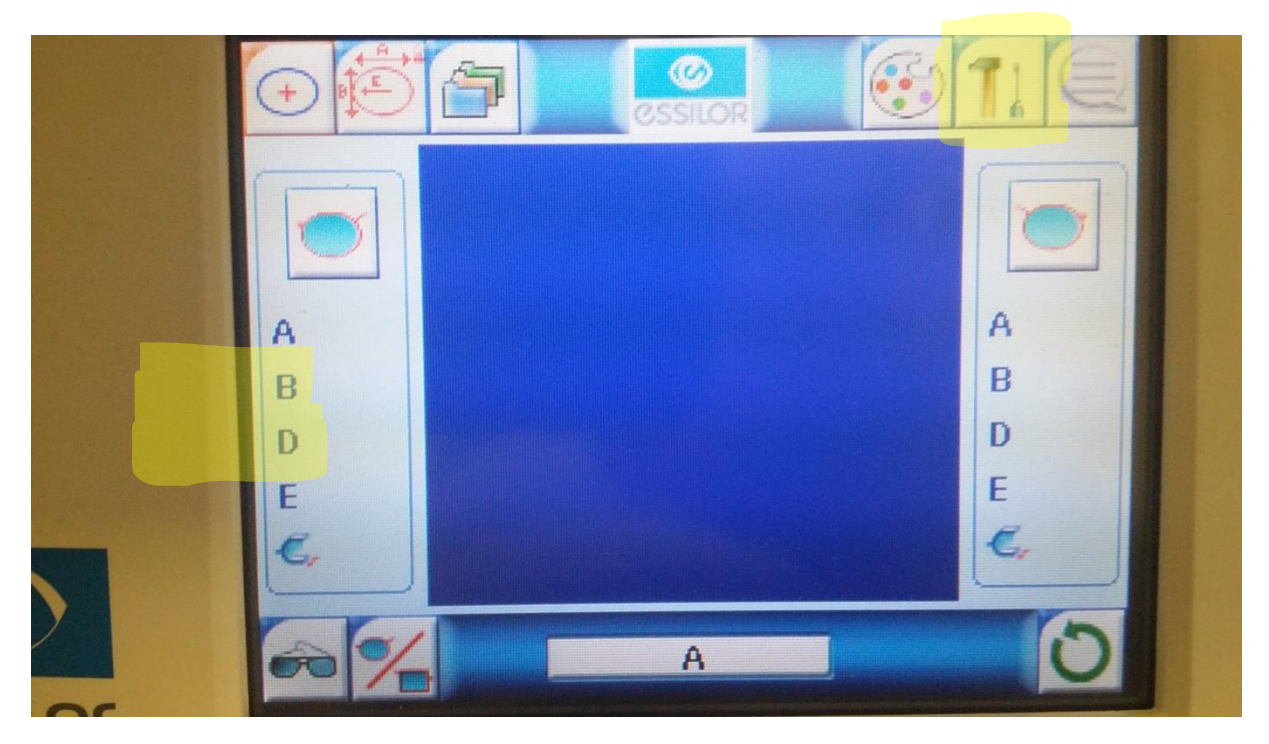

Im Werkzeug Menü drücken Sie auf das Symbol zur Schnittstellenkonfiguration.

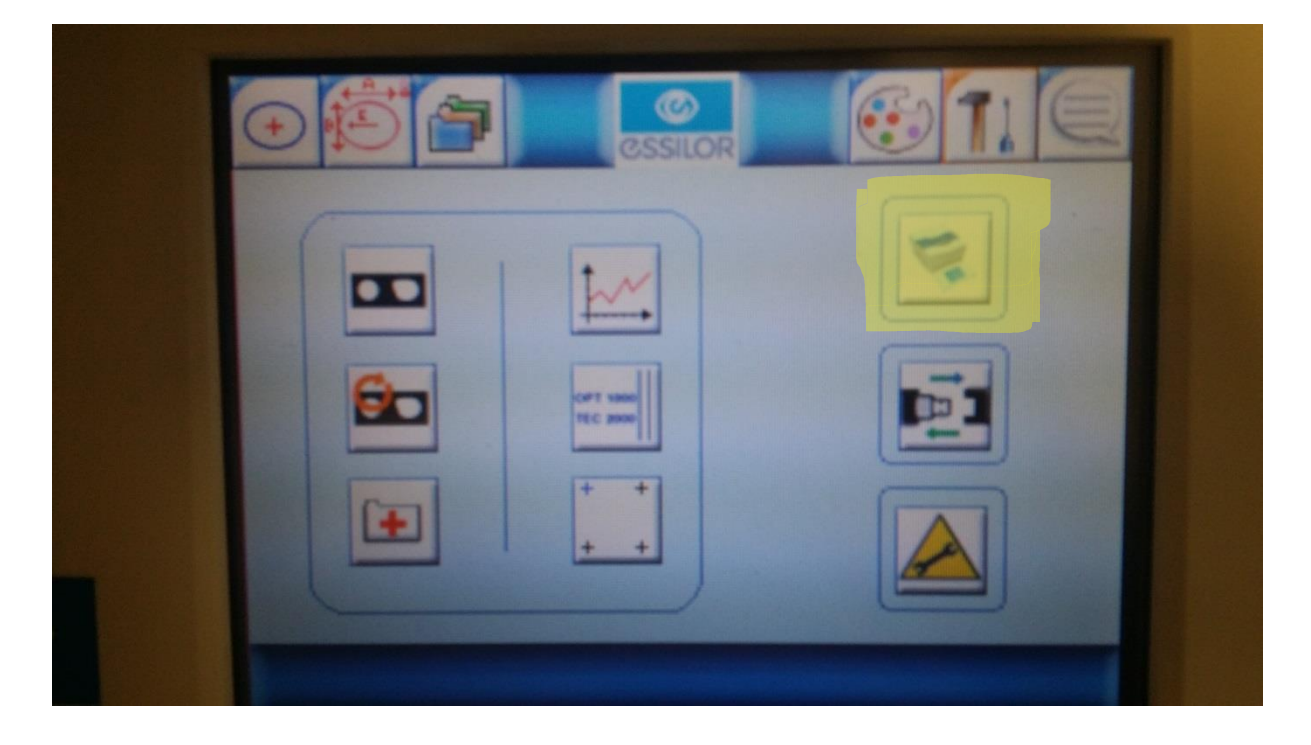

Stellen Sie nun die gewünschte Betriebsart durch drücken des Buttons (im Bild unten gelb) ein. Wir empfehlen die Betriebsart "OMA".

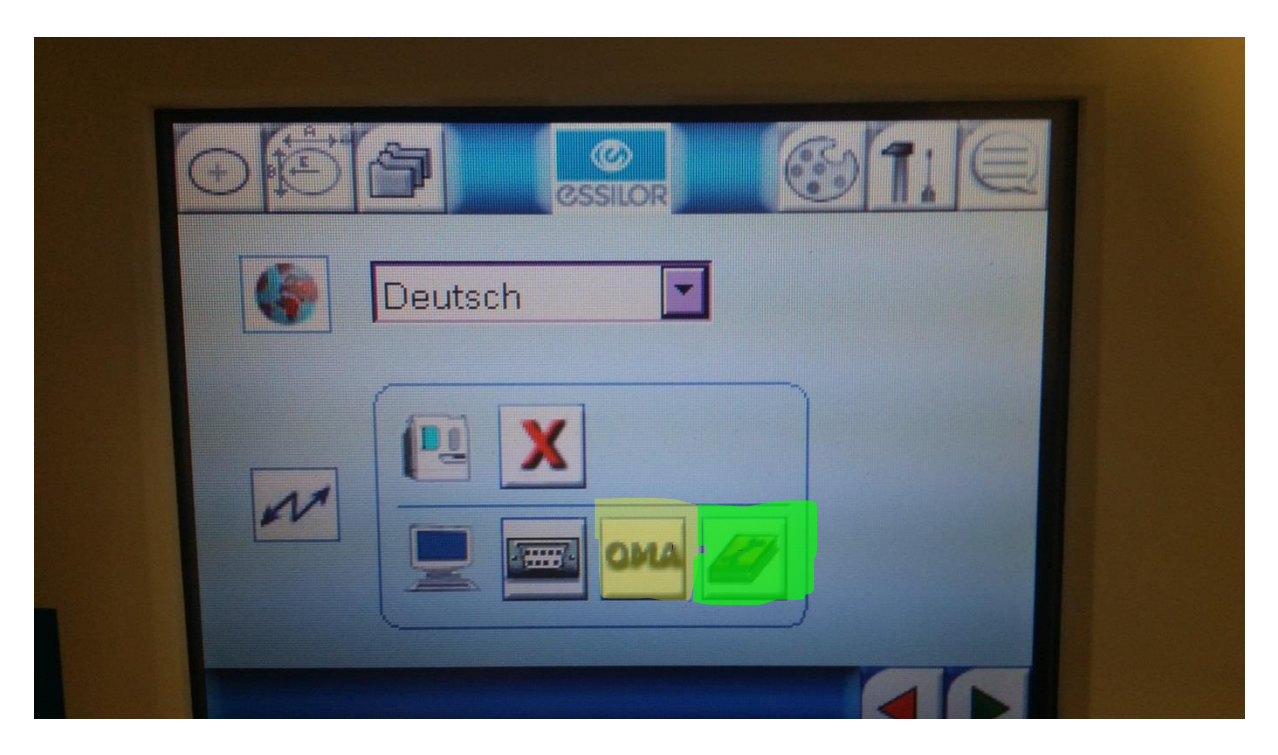

Durch drücken auf das Konfigurationssymbol (im Bild unten grün) können Sie die gewünschten Schnittstellenparameter einstellen, wir empfehlen hier "Speed : 19200", "Flow : Hardware".

| Speed   19200 |  |
|---------------|--|
| Flow hardware |  |
| L             |  |

# 3. Konfiguration LL3 Connect

| Tracer Konfiguration                                |               |  |  |  |  |  |  |
|-----------------------------------------------------|---------------|--|--|--|--|--|--|
| Modell:                                             | Essilor eTess |  |  |  |  |  |  |
| Anschluss:                                          | COM2          |  |  |  |  |  |  |
| Datenrate:                                          | 19200         |  |  |  |  |  |  |
| Datenbits:                                          | 8             |  |  |  |  |  |  |
| Parität:                                            | Keine         |  |  |  |  |  |  |
| Stoppbits:                                          | 1             |  |  |  |  |  |  |
| Flusssteuerung:                                     | Keine         |  |  |  |  |  |  |
| Online Hilfe zu den gängigsten Tracer Einstellungen |               |  |  |  |  |  |  |
|                                                     |               |  |  |  |  |  |  |
|                                                     |               |  |  |  |  |  |  |
| ОК                                                  | Abbrechen     |  |  |  |  |  |  |
|                                                     |               |  |  |  |  |  |  |

Konfigurieren Sie nun LL3 Connect über das Menü "Einstellungen" / "Peripherie".

Wählen Sie als Anschluss die serielle Schnittstelle an der Ihr Tracer am PC angeschlossen wurde.

#### 4. Tracen

Mit dem eTess ist es auch möglich vor der Datenübernahme in LL3 Connect Formänderungen am Display durchzuführen.

## 4.1 Ohne Formänderung

Klicken Sie zuerst in LL3 Connect auf den Tracer Button.

| Auftragserfassung Bearbeitungsmodus                                                                                                    |                                                                                                    |  |  |  |  |
|----------------------------------------------------------------------------------------------------|----------------------------------------------------------------------------------------------------|--|--|--|--|
| 669 abw. Lie                                                                                                    | ferung                                                                                                    |  |  |  |  |
| Standard Tracing & Form Glasberechnung                                                                                                    |                                                                                                    |  |  |  |  |
| Speichern Laden Tablett Standardform Form löschen in Originalgrösse                                                                                                    | Start des Tracers mit                                                                                                    |  |  |  |  |
|                                                                                                    | Tracer-thread created. (1)<br>Opening serial port. (5)<br>Please press (START> on tracer. (8)<br>Get answer from tracer (31)                               |  |  |  |  |
|                                                                                                    | Fassungsdaten<br>Fassungstyp                                                                                                    |  |  |  |  |
| Bohrloch Assistent Bohrloch Assistent Bohrloch Assistent                                                                                                    | Grössenanpassung:                                                                                                    |  |  |  |  |
| <u></u>                                                                                                    | Fassungskurve: 0.00 0.00                                                                                                    |  |  |  |  |
| Edging Informationen Nulor: Bohren: Bohren: Bohren: Bohren:                                                                                                    | Schnellsuche                                                                                                    |  |  |  |  |
| Fernrandung     ferngerandet     Rillentiefe:     Rechts:     Komm y (mm) DM     Fräsung nach     Links       Kanten brechen     Rillenbreite:     Punkt 1     0.0     0.0     i     0.0       Facettentyp     Punkt 2     0.0     0.0     i     0.0     i     0.0       Facettenposition     Punkt 3     0.0     0.0     i     0.0     i     0.0       Facettenlage     Punkt 4     0.0     0.0     i     0.0     i     0.0       Rand:     Polieren     Punkt 5     0.0     0.0     i     0.0     i     0.0 | r ≪Kopieren<br>y (mm) DM Fräsung nach<br>0.0 0.0 i<br>0.0 0.0 i<br>0.0 0.0 i<br>0.0 0.0 i<br>0.0 0.0 i<br>0.0 0.0 i<br>0.0 0.0 i<br>0.0 0.0 i<br>0.0 0.0 i |  |  |  |  |
| OK & Ende Löschen Glasberater Online Preise                                                                                                    | Kopieren Abbrechen                                                                                                    |  |  |  |  |

Führen Sie nun am Tracer die Abtastung durch.

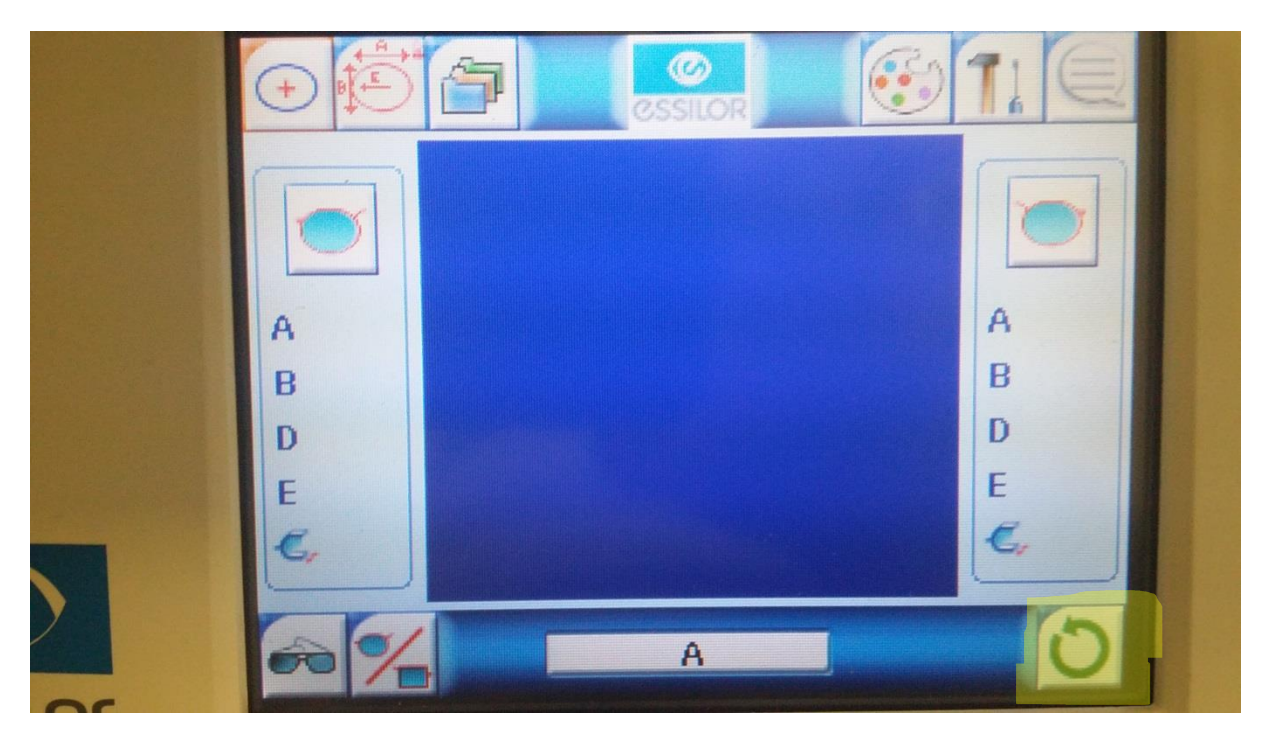

Hat der Tracer die Form abgetastet so erscheint kurz ein "Briefsymbol" welches anzeigt das der Tracer die Daten überträgt.

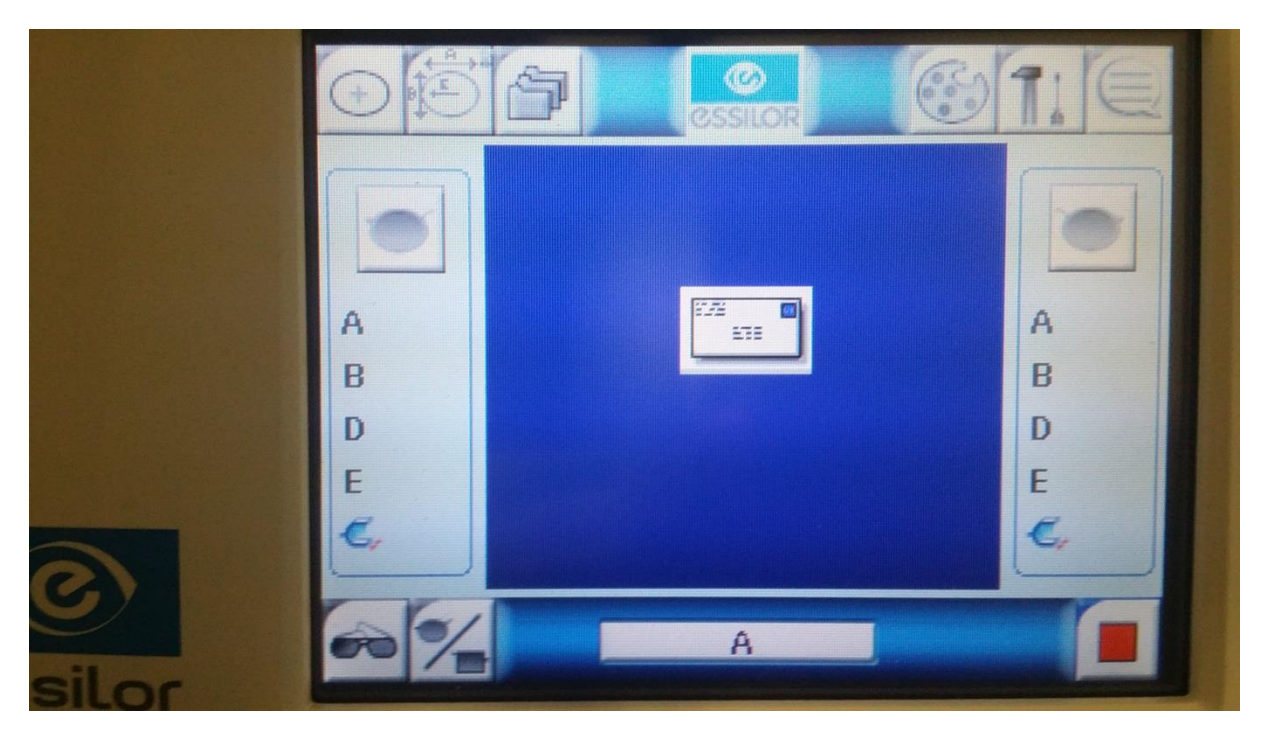

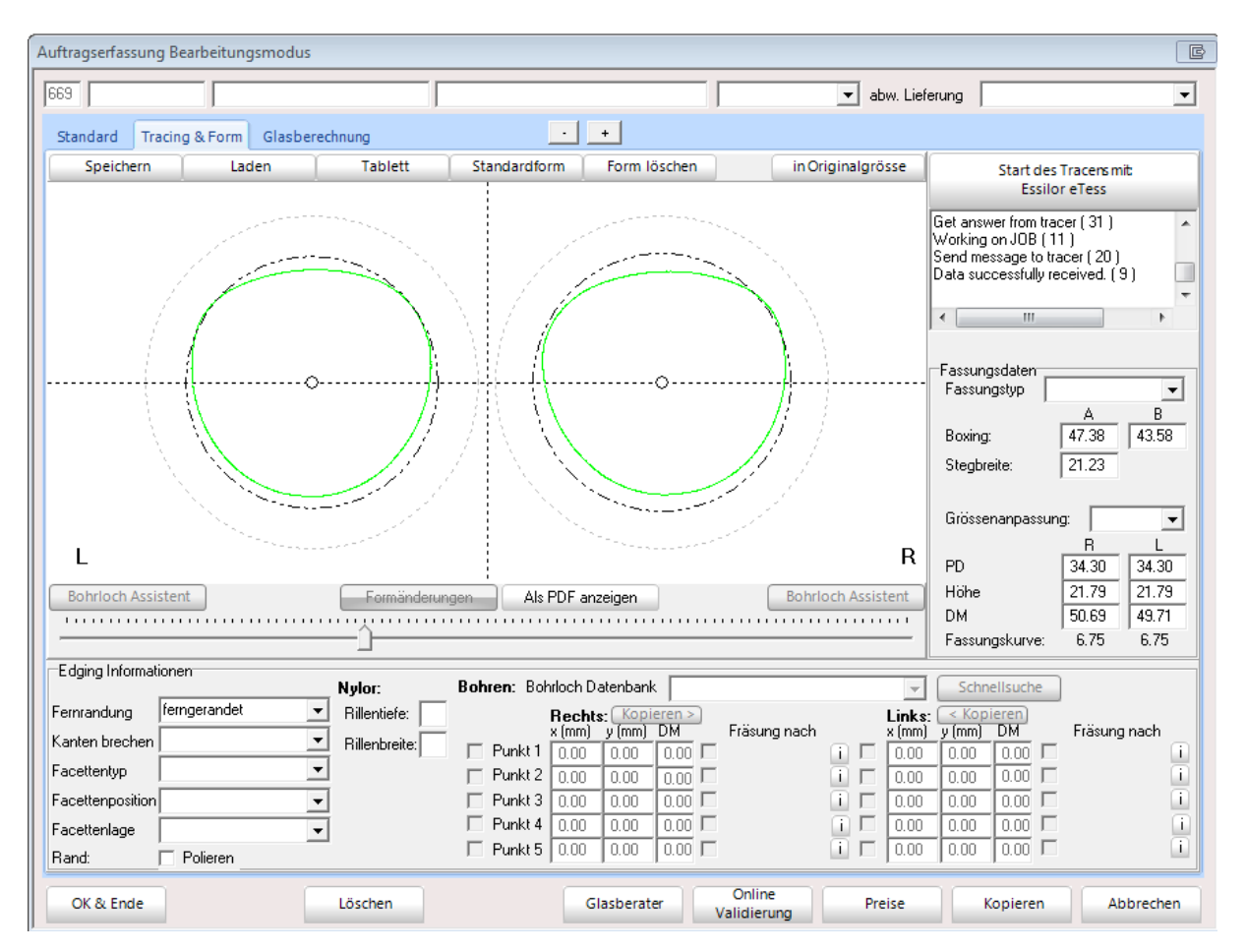

Nun erhalten Sie die abgetastete Form in LL3 Connect.

#### 4.2 Mit Formänderung im Tracer

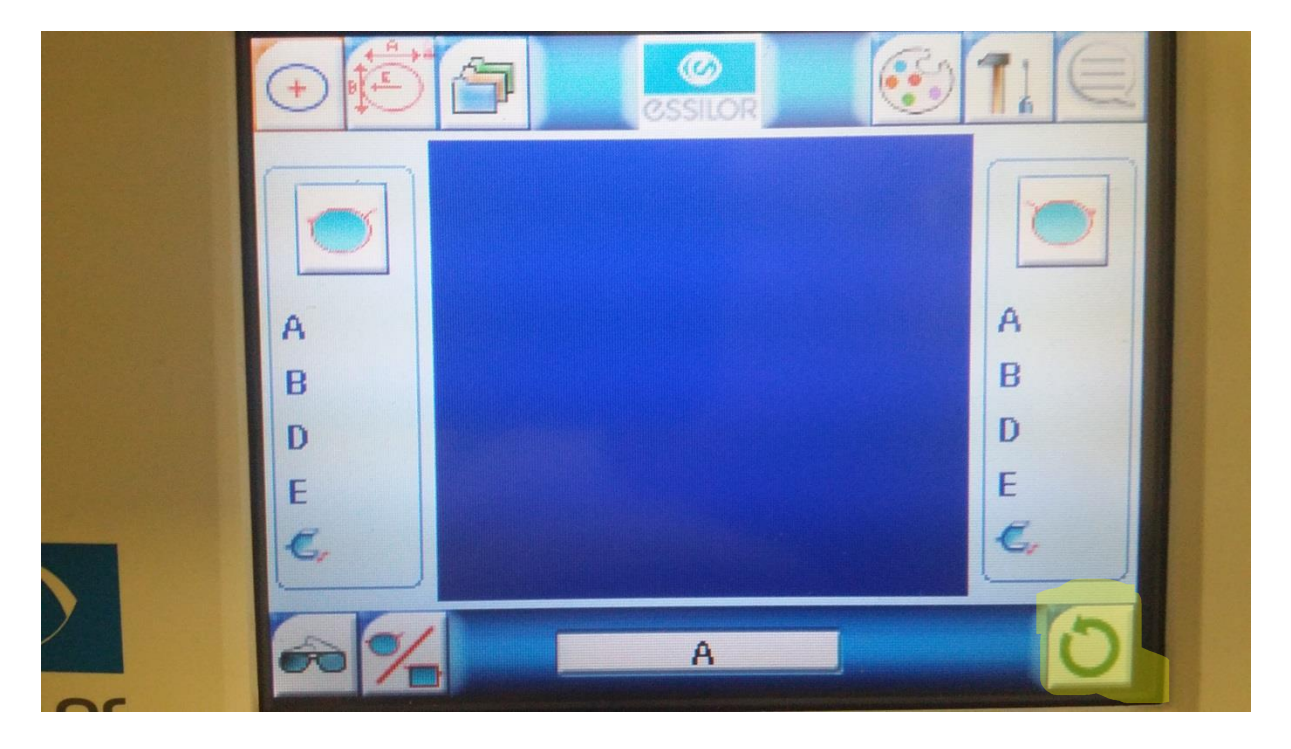

Führen Sie zunächst am Tracer die Abtastung durch.

Nachdem der Tracer die Form abgenommen hat drücken Sie den Button zur Größenanzeige / Größenkorrektur.

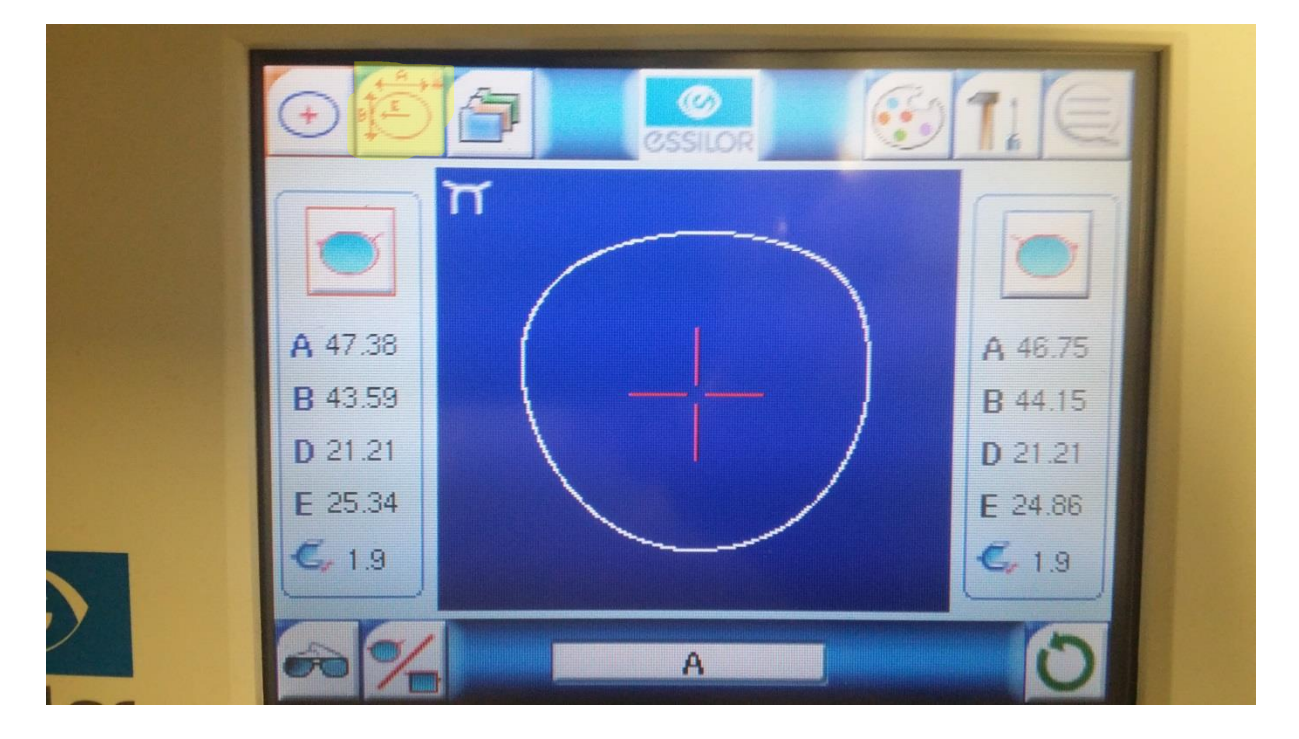

Sie gelangen nun in das Anzeigemenü der abgenommenen Daten der Fassung. Drücken Sie nun den Button zur Größenanpassung.

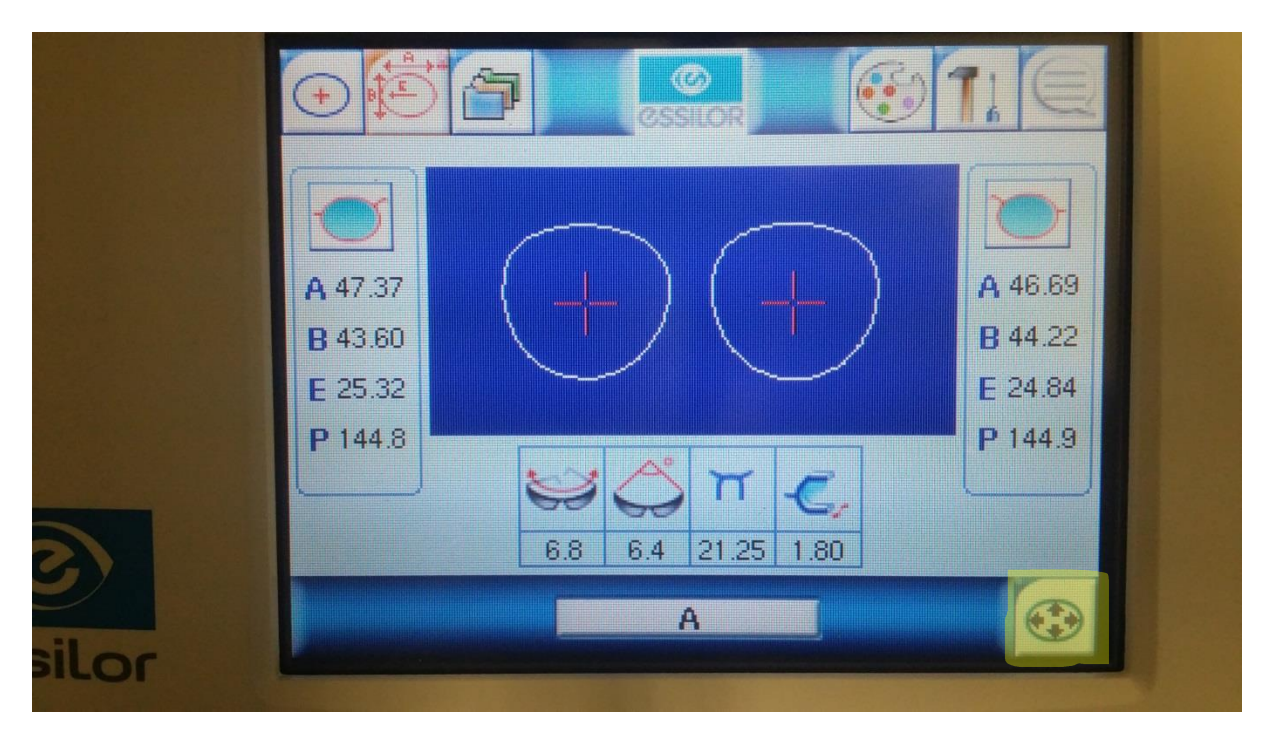

Führen Sie nun die gewünschten Korrekturen durch indem Sie auf die entsprechenden Wertefelder drücken, im Beispiel eine Änderung der Scheibenhöhe.

35 ¢ 9

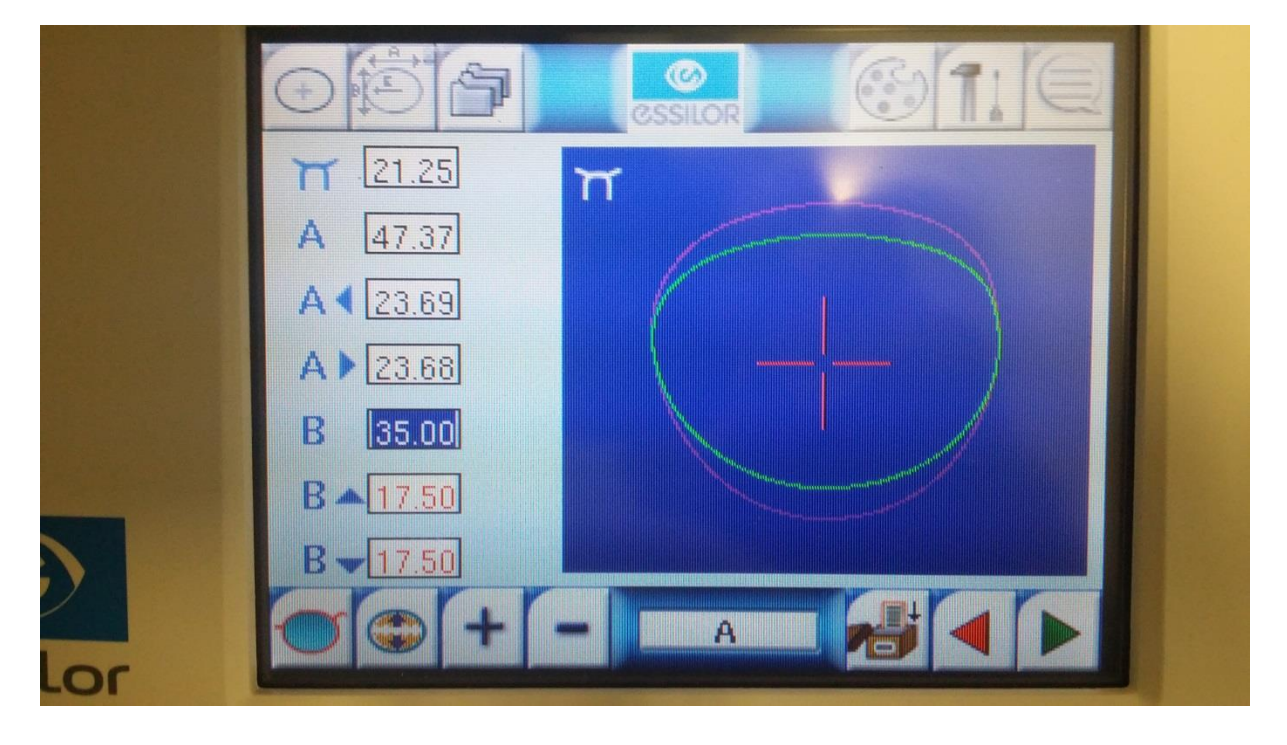

| Auftragserfassung Bearbeitungsmodus                                                                                                    | E                                                                                                    |
|----------------------------------------------------------------------------------------------------|----------------------------------------------------------------------------------------------------|
| 663 🔹 abw. Lie                                                                                                    | ferung 🔽                                                                                                    |
| Standard Tracing & Form Glasberechnung                                                                                                    |                                                                                                    |
| Speichern Laden Tablett Standardform Form löschen in Originalgrösse                                                                                                    | Start des Tracers mit                                                                                                    |
|                                                                                                    | Essilor etess   Tracer-thread created. (1)   Opening serial port. (5)   Please press <start> on tracer. (8)   Get answer from tracer (31)   Image: Please press    Fassungsdaten   Fassungstyp   A   Boxing:   0   Stegbreite:</start>                                                                                                    |
| Bohrloch Assistent Formänderungen Als PDF anzeigen Bohrloch Assistent                                                                                                    | Grössenanpassung:     Image: Constraint of the second second sec |
| Edging Informationen                                                                                                    | Schnellsuche                                                                                                    |
| Fermandung     Fermandet     Rillentiefe:     Rechts:     Kontent:     Bunder:     Fräsung nach     Links:       Kanten brechen     Rillentiefe:     Punkt 1     0.0     0.0     1     0.0       Facettentyp     Punkt 2     0.0     0.0     1     0.0     1     0.0       Facettentopsition     Image: Punkt 3     0.0     0.0     0.0     1     0.0       Facettenlage     Punkt 5     0.0     0.0     0.0     1     0.0 | Conclusion       y (mm)     DM       0.0     0.0       0.0     0.0       0.0     0.0       0.0     0.0       0.0     0.0       0.0     0.0       0.0     0.0       0.0     0.0       0.0     0.0       0.0     0.0       0.0     0.0                                                                                                    |
| OK & Ende Löschen Glasberater Online Preise                                                                                                    | Kopieren Abbrechen                                                                                                    |

Haben Sie die Größenänderungen am Display durchgeführt und wollen diese Form nun nach LL3 Connect übernehmen so starten Sie in LL3 Connect mit dem Tracer Button die Übertragung.

Drücken Sie nun auf dem Tracer den grünen Pfeil um die Übertragung freizugeben.

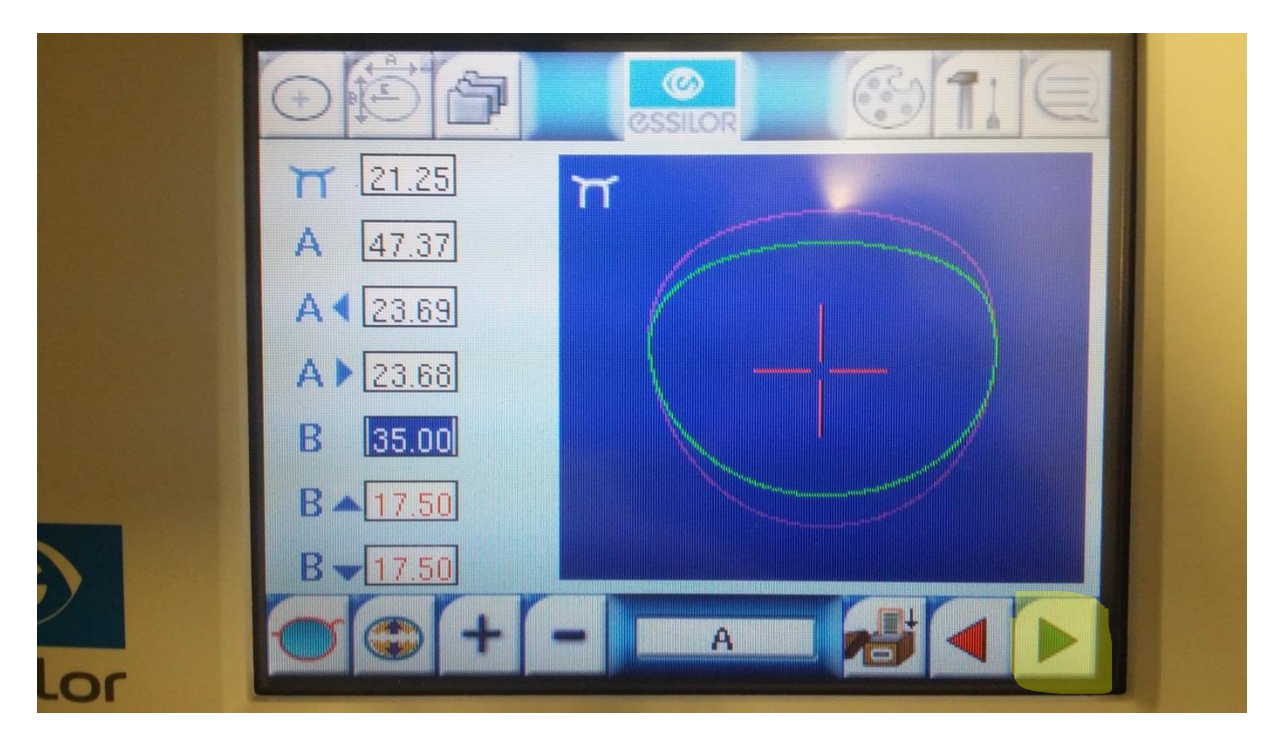

# 5. Hinweise

ACHTUNG : Bei Formveränderungen am Tracer wird unter Umständen nur mehr eine abgetastete Seite zurückgeliefert, wir empfehlen daher die Formveränderung per LL3 Connect durchzuführen !

#### 6. Dokumentierte Firmware Release

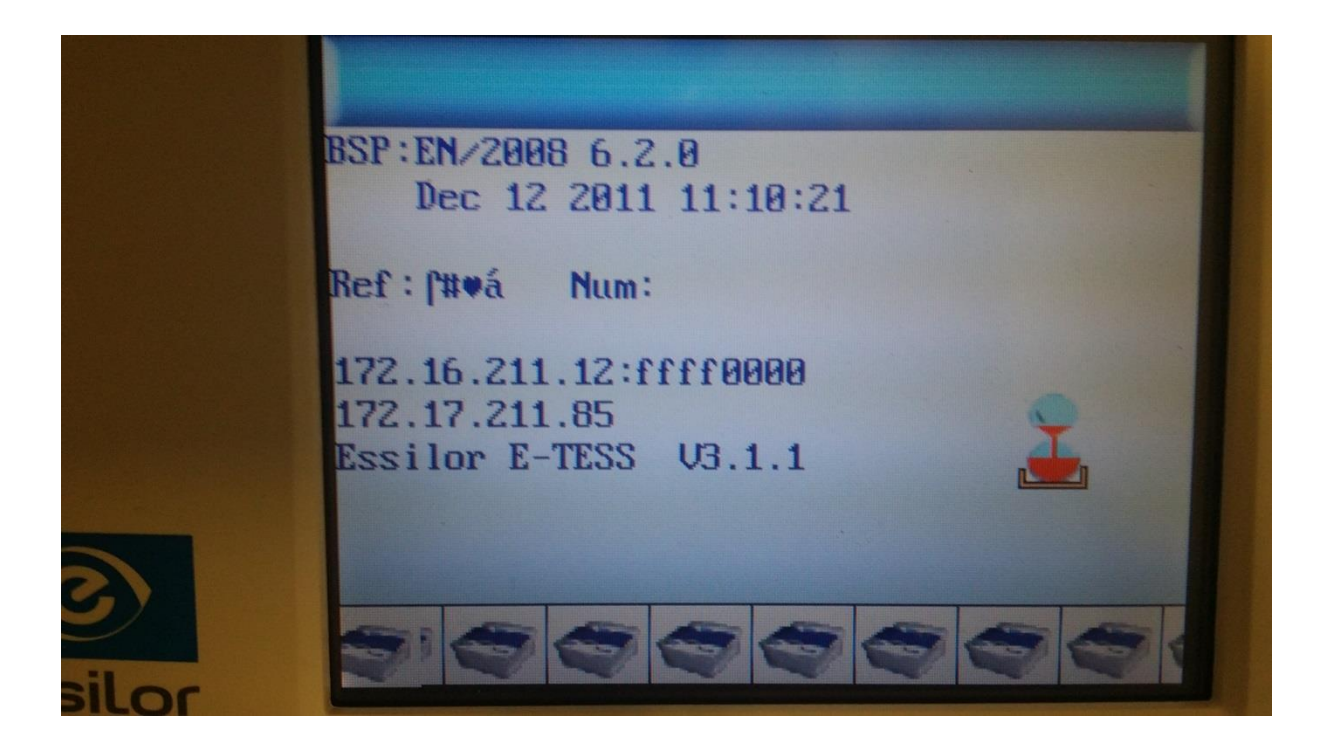